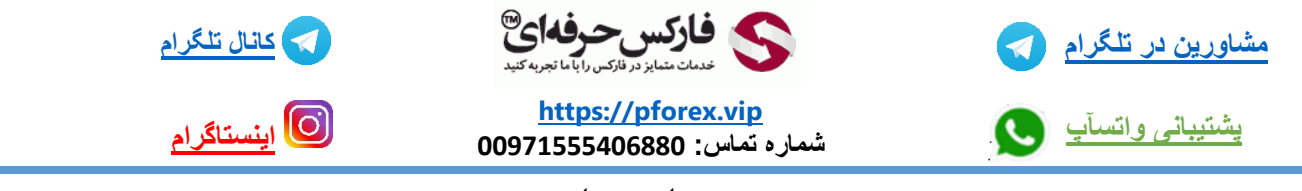

به نام خدا

برای شارژ حساب معاملاتی در کارگزاری لایت فارکس میبایست وارد حساب خود در این کارگزاری شوید

شما میتوانید با استفاده از لینک زیر وارد سایت کارگزاری لایت فارکس شوید

https://www.liteforex.com/?uid=2078094225

پس از ورود به سایت میتوانید به راحتی همانند تصویر اقدام به تغییر زبان سایت از انگلیسی به فارکس کنید و از امکانات این کارگزاری به زبان فارسی استفاده کنید

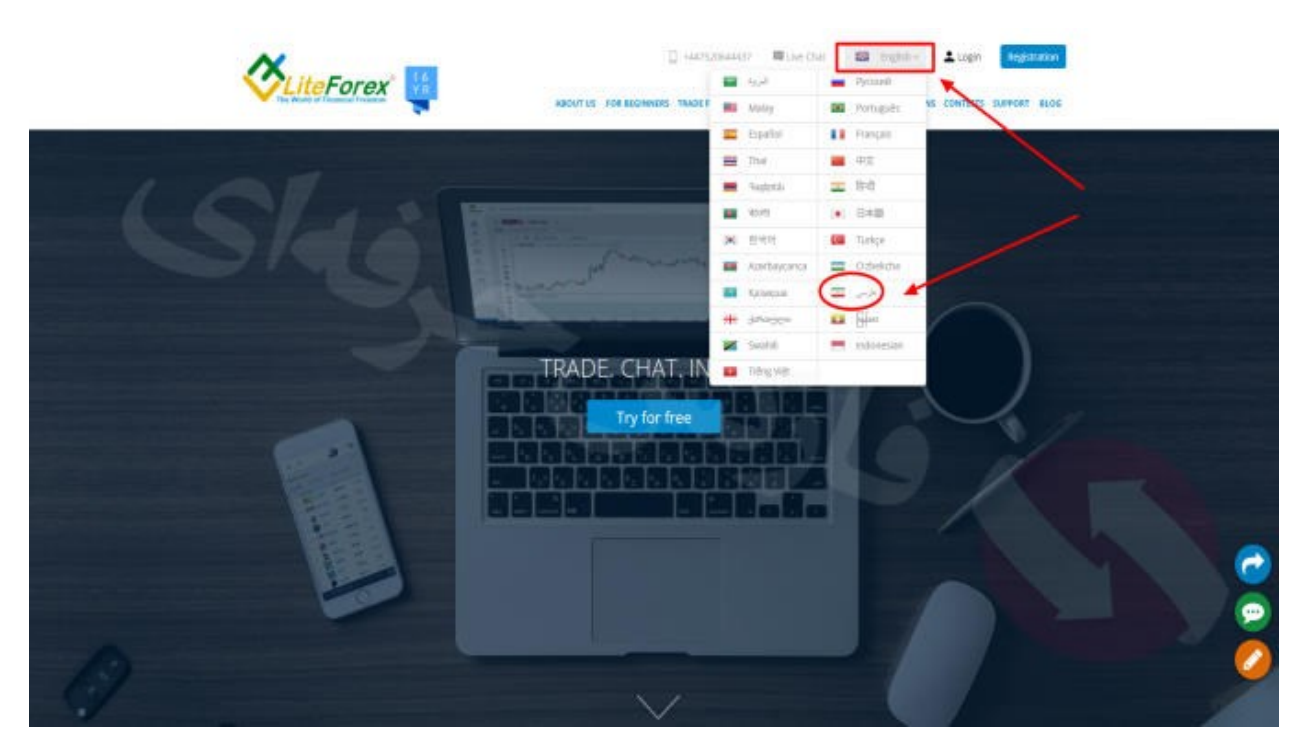

پس از تغییر زبان سایت اگر در این کارگزاری ثبت نام کرده اید کافیه تا برروی گزینه ی ورود کلیک کنید و اگر هنوز موفق به ثبت نام نشده اید برروی گزینه ی ثبت نام کلیک کنید و با استفاده از فیلم آموزشی جلسه 201 اقدام به ثبت نام در این کارگزاری کنید

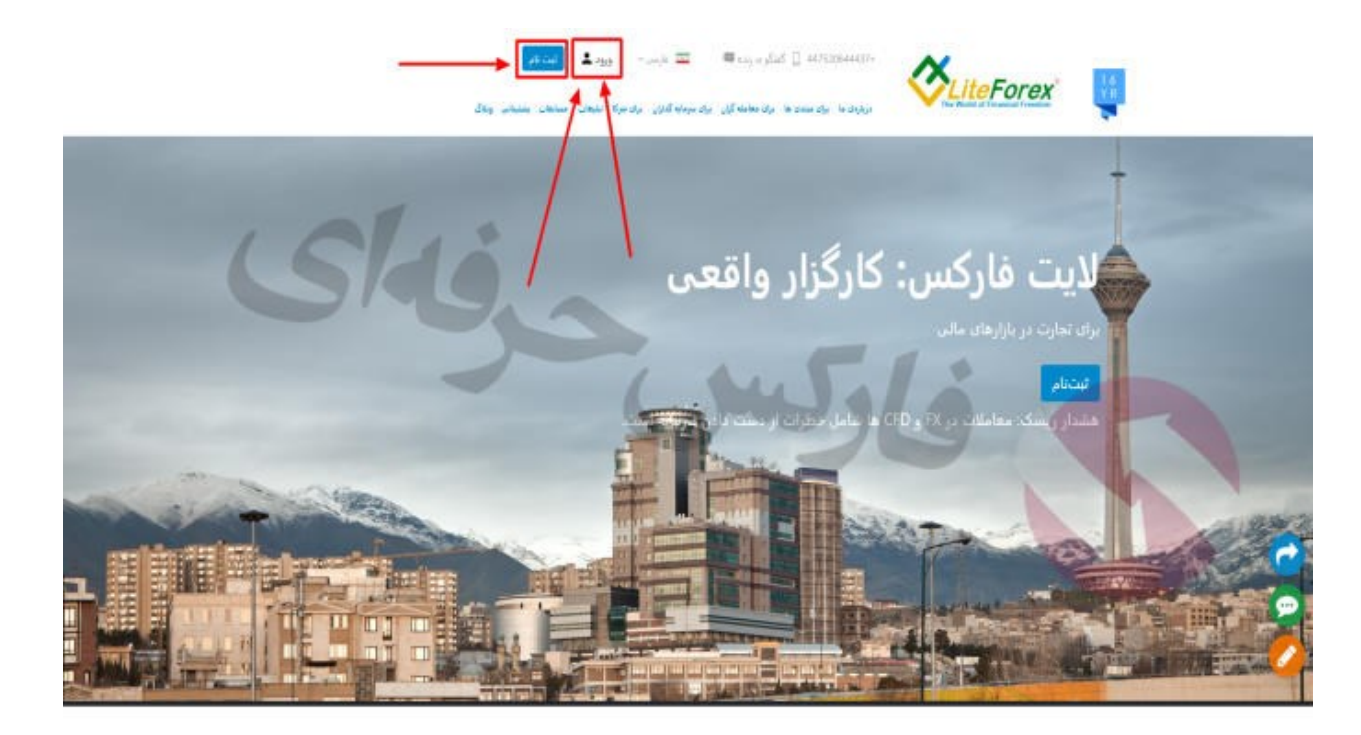

پس از کلیک برروی گزینه ی ورود میبایست ایمیل و پسورد خودرا وارد کنید و وارد کابین خود شوید

|               |                                        | سیام NASUAU شاخص های سیام | NYSE plan c |
|---------------|----------------------------------------|---------------------------|-------------|
|               | پروفايل 🗙                              | وزود به پ                 |             |
| 0.09%         | فن                                     | 0.69254                   | (           |
|               |                                        | Zi plio                   |             |
| L STA         | حاطر بسیار گئروازه را فراموش کرده اید؟ |                           |             |
|               |                                        |                           |             |
| -0.65%        | یا از طریق وارد شوید                   | 0.72883                   | -           |
| OHANGING (1M) | Facebook Google                        |                           | c           |
| ~ ~~          | هنوز ثبت نام نشده است؟ <b>ثبت نام</b>  |                           |             |
|               |                                        |                           |             |

پس از ورود به کابین خود میبایست برروی گزینه ی دارایی در منو سمت راست صفحه کلیک کنید و سپس یکی از روش های شارژ حساب را انتخاب کنید که ما در اینجا به ما نحوه شارژ با پرفکت مانی را آموزش میدهیم

پس از ورود به صفحه ی جدید روش پرفکت مانی را انتخاب کرده

| 0  | <b>WebMoney</b><br>1100 UE 1444 (a) Junia<br>120 (a) Junia (c) A (a) A | WebMoney<br>Unitation of Common<br>0.00 USD MT489 771226 | خدمات پشتیبانی<br>آبا در مورد برداخت سوالی دارید؟ لطفا با خدمات<br>پشتیبانی عنی ما تمامی بگیرید |
|----|------------------------------------------------------------------------|----------------------------------------------------------|-------------------------------------------------------------------------------------------------|
| 0  | Perfect Money                                                          | سیان پریافت<br>50 میلی پریافت<br>استفاده از که تبلیمی    | خرفداي                                                                                          |
| 0  | LiteCoin<br>HEGOLIE - HEGOLIE<br>NG HER THERE                          | المنبو                                                   | ATT? ed.BL eaue                                                                                 |
| .0 | AdvCash                                                                |                                                          |                                                                                                 |

و در مرحله بعد در صفحه ی جدید در بخش اول حساب خودرا انتخاب کنید و در بخش بعدی مبلغ واریزی خودرا یادداشت کنید و سپس ارز مدنظر خودرا انتخاب کنید

در صورتی که از بونوس یا پاداش استفاده میکنید گزینه ی استفاده از کد تبلیغی را انتخاب کنید و مد را یادداشت کنید پس انجام تمامی این مراحل برروی ادامه دهید کلیک کنید

|                                                                                                |                                                                                               | ی محبوب                                                                              | روش ها |
|------------------------------------------------------------------------------------------------|-----------------------------------------------------------------------------------------------|--------------------------------------------------------------------------------------|--------|
| خدمات پشتیبانی<br>آبا در مورد برداخت سوالی دارید؟ لطفا با خدمات<br>پشتیبانی قدی ما تماس بگیرید | Perfect Money<br>حماد معاملاتی<br>0.00 USD MT4-8-771226                                       | WebMoney<br>International Joint<br>Mill James Links or pa                            |        |
|                                                                                                | میزان پرداخت<br>۱۵ میزان پرداخت<br>مدین پرداخت ۲۹۹۵۲۲۵ دا COL می می<br>استفاده از که نابیایهی | Perfect Money<br>in contrast, units and<br>incontrast.<br>Contrasts, united on the A | •      |
|                                                                                                | شما دربانت حواهيد کود<br>10.00 USD                                                            | LiteCoin<br>1000 UB 1000 UB 1000<br>No. 2000 Damage No.                              | 0      |
|                                                                                                | NTTP and III, secure 🔒                                                                        | AdvCash<br>10.00 000 - anig John<br>Nd James Cas                                     | 0      |

در صفحه جدیدی که باز میشود میتوانید فیش تراکنش را مشاهده کنید و پس از درست بودن تمامی موارد برروی تایید کلیک کنید

|   | WahMonay                                                                                                    | Perfect Money         | پرداخت از طریق loney                                              | Perfect Mo                                                                         | ×                         |  |
|---|----------------------------------------------------------------------------------------------------|-----------------------|-------------------------------------------------------------------|------------------------------------------------------------------------------------|---------------------------|--|
| 0 | Webmoney<br>Will USE Long John                                                                                                    | حساب معاملاتين        | ووالى بورالات                                                     | Perfect Money                                                                      | سوالم داريدة لطفا باختمات |  |
|   |                                                                                                    | 2.00 USD M14-0-771725 | حمات كاريرة                                                       | MT4-8-771226                                                                       | اللي تشويد                |  |
|   | P. C. M.                                                                                                    | مول پرداخت            | ميان يردامت                                                       | 10.00 USD                                                                          | 6                         |  |
| 0 | Perfect Money                                                                                                    | 10                    |                                                                   |                                                                                    | 1 St 1 -                  |  |
|   | 1.2242342 Jack Constraints                                                                                                    | NULATIN VIENTIAL N. D | هر به های استمین (* نوسط اللت عارکم<br>بارگشت باله همه است؟)      | ئى 0.20 USD                                                                        |                           |  |
|   |                                                                                                    | and Deser &           | شدا بزيامت خراهيد كرد                                             | 10.00 USD                                                                          |                           |  |
| 1 | LiteCoin                                                                                                    | شما دريانت جواهيد کرد | • شركت لايت ماركس كارمزد هاي                                      | د مردوط به میسلم های پرداخت را در هنگام                                            | de la                     |  |
| 5 | NINCE - States                                                                                                    | 10.00 USD             | امرایش حساب به مسلریان خود با<br>خودکار بعد از انجام پرداخت ها به | ، باز میکرداند. بازیردافت این کارمردها به صورت<br>به رود حساب کاربری الغام می شود. | 0,00                      |  |
|   |                                                                                                    |                       | Ala                                                               | +                                                                                  |                           |  |
|   |                                                                                                    | and a                 | 6                                                                 | stitutes, seen f                                                                   |                           |  |
| 3 | AdvCash                                                                                                    | _                     |                                                                   |                                                                                    |                           |  |
|   | No. of the local division of the local division of the local divis |                       |                                                                   |                                                                                    |                           |  |

پس از کلیک برروی گزینه ی تایید صفحه ی جدیدی باز خواهد شد که در ان میبایست وارد حساب خود در پرفکت مانی شوید و تراکنش را تایید کنید برای اینکار Member id و یا نام کاربری خودرا وارد کنید و در قسمت بعد پسورد خودرا یادداشت کنید و در مرحله اخر اعدادی که در تصویر مشاهده میکنید را در کادر مربوطه وارد کنید

و سپس گزینه ی Preview Payment را انتخاب کنید

| Perfect Money | /® payment order                         |         |
|---------------|------------------------------------------|---------|
| Payment to:   | U29647566 (LiteForex Group of Companies) |         |
| Account type: | Verified, 101.6 Trust Score point(s) @   |         |
| Credit rating | Normal, no overdue loans.                |         |
| Amount        | 10.00 USD                                |         |
| Memo          | MT4-R-771226 ref. # 4238923              |         |
| 0             | Authorize Payment                        | and the |
| Member ID:    | 8215337                                  |         |
| Password      |                                          |         |
| Turing number | 73003                                    |         |
| 10000         | Ł                                        |         |

پس از انجام اینکار در صفحه ی بعد میبایست کیف پول دلاری خود در پرفکت مانی را انتخاب کرده و برروی گزینه ی Confirm Payment یا تایید تراکنش کلیک کنید

| Perfect Money® payment preview                                                       |
|--------------------------------------------------------------------------------------|
|                                                                                      |
| Payment to: U28647566 (LiteForex Group of Companies)                                 |
| Account type: Verified, 101.6 Trust Score point(s)                                   |
| Credit rating: Normal, no overdue loans.                                             |
| Amount: 10 00 USD                                                                    |
| Payment fee: 1.99 %                                                                  |
| Total to pay 10.19 USD                                                               |
| Memo MT4-R-771226 (ef # 4238923                                                      |
|                                                                                      |
| Authorize Payment                                                                    |
| Member ID: 8215337 (amin afshari)                                                    |
| Account to may from UI31616000 - 100 00 UISD V                                       |
| Mecodini to pay indus (031010003 - 100.00 030 -                                      |
| You have arread with non-reversal policy at the time of account repisitation         |
| By making this transaction, you agree that the money transfer is final and cannot be |
| reversed                                                                             |
| Configh-Payment Cancel payment                                                       |

با انجام این موارد به صورت درست شما موفق خواهید شد که حساب خودرا به صورت لحظه ای شارژ کنید

| Perfect Mone       | y® payment complete                             |
|--------------------|-------------------------------------------------|
| Batch #            | 412826291                                       |
| Paid from account: | U31616085 (amin afshari)                        |
| Paid to account:   | U28647566 (LiteForex Group of Companies)        |
| Amount.            | 10.00 USD                                       |
| Memo:              | MT4-R-771226 ref. # 4238923                     |
|                    | The payment was successful                      |
| a contra           | Your batch number for confirmation is 412826291 |
| E PM               | Thank you for using Perfect Money.              |
| UKD COP            |                                                 |

برای کسب فایل های آموزشی دیگر، نحوه معامله، فنون ترید موفق و سیگنال های روزانه به همراه سرویس های بیشتر، می توانید با مشاوران ما در تلگرام و واتس آپ از طریق شماره 00971555406880 در تماس باشید.

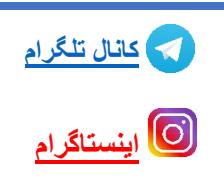

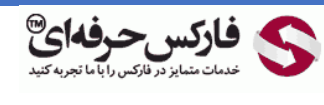

<u>https://pforex.vip</u> شمارہ تما*س*: 00971555406880

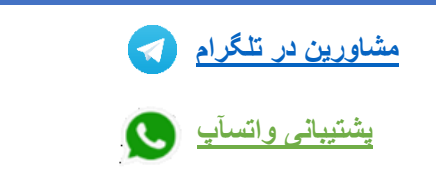